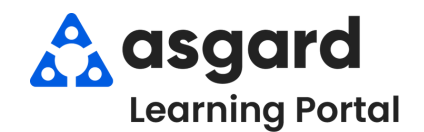

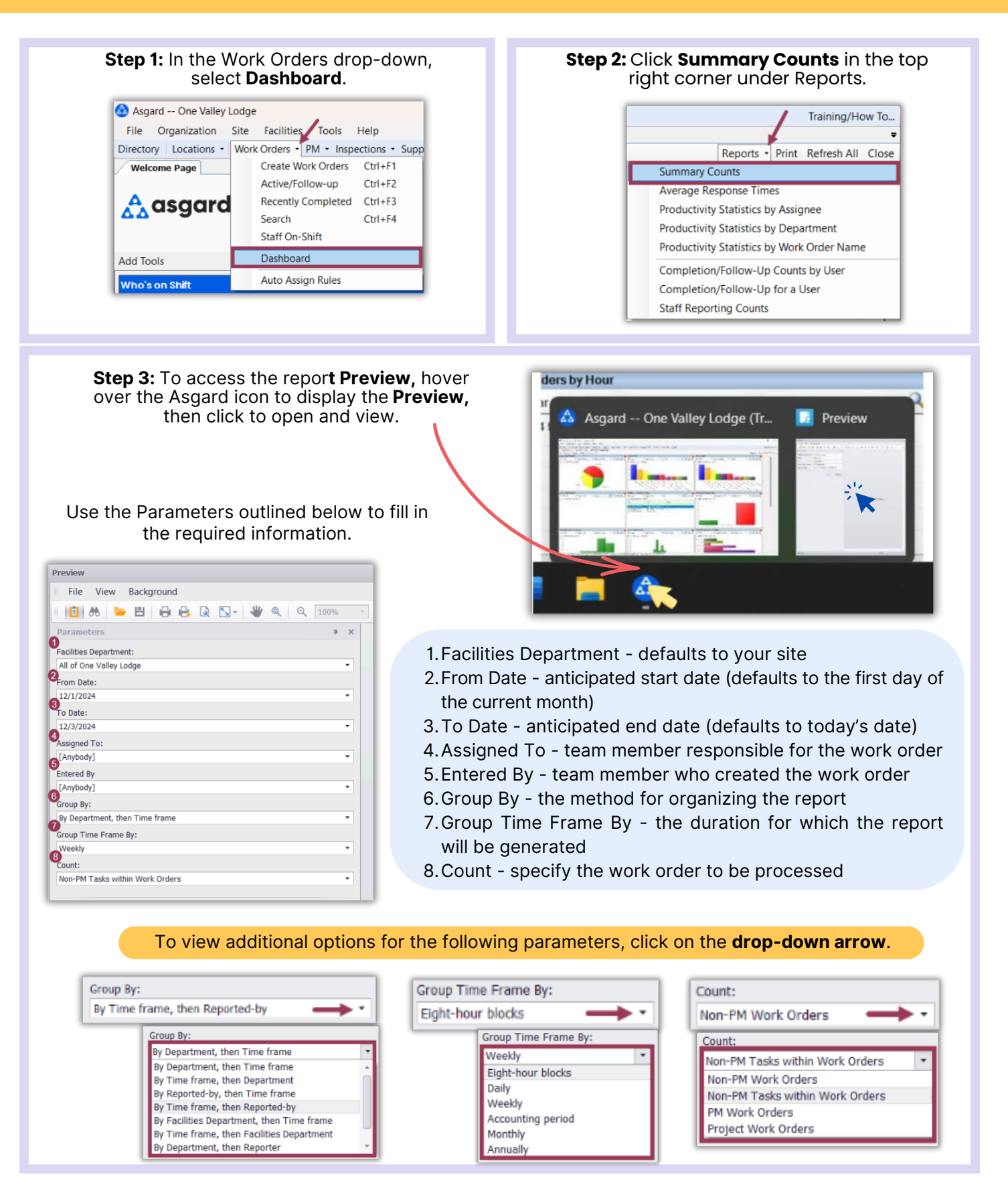

## Once you have filled in all the necessary parameters, click on **Submit.**

| Parameters                      | щ    | × |
|---------------------------------|------|---|
| Facilities Department:          |      |   |
| All of One Valley Lodge         |      | ٠ |
| From Date:                      |      |   |
| 10/1/2024                       |      | • |
| To Date:                        |      |   |
| 12/3/2024                       |      | • |
| Assigned To:                    |      |   |
| [Anybody]                       |      | • |
| Entered By                      |      |   |
| [Anybody]                       |      | • |
| Group By:                       |      |   |
| By Time frame, then Reported-by |      | • |
| Group Time Frame By:            |      |   |
| Weekly                          |      | • |
| Count:                          |      |   |
| Non-PM Work Orders              |      | • |
|                                 |      |   |
| Reset                           | bmit | t |

## Your report will display on a separate page.

| For One Valley Lodge        | Work Ord                  | ler Summa       | ary Count      | Report       |             |             |           |
|-----------------------------|---------------------------|-----------------|----------------|--------------|-------------|-------------|-----------|
|                             | From                      | n 10/1/2024 thr | ough 12/3/2024 | 4            |             |             |           |
|                             | Grouped by TimeFrameThenF | Reporter, Week  | ly, Showing co | unt of NonPr | nWorkOrders |             |           |
| 10/1/2024 through 10/4/2024 |                           |                 |                |              |             |             |           |
| Reporter                    |                           | Created         | Complete       | Expired      | Cancelled   | Followed-Up | Suspended |
| Guest                       |                           | 1               | 0              | 0            | 0           | 0           | C         |
| Guest Text                  |                           | 0               | 0              | 0            | 0           | 0           | C         |
| Mid-Stay Call               |                           | 0               | 0              | 0            | 0           | 0           | C         |
| Staff                       |                           | 3               | 3              | 0            | 0           | 0           | C         |
|                             |                           | 4               | 3              | 0            | 0           | 0           | C         |
| Veek starting 10/5/2024     |                           |                 |                |              |             |             |           |
| Reporter                    |                           | Created         | Complete       | Expired      | Cancelled   | Followed-Up | Suspended |
| Guest                       |                           | 7               | 7              | 0            | 0           | 15          | (         |
| Guest Text                  |                           | 4               | 4              | 0            | 0           | 8           | (         |
| Mid-Stay Call               |                           | 0               | 0              | 0            | 0           | 0           | (         |
| Staff                       |                           | 15              | 14             | 0            | 0           | 0           | (         |
|                             |                           | 26              | 25             | 0            | 0           | 23          | (         |
| Veek starting 10/12/2024    |                           |                 |                |              |             |             |           |
| Reporter                    |                           | Created         | Complete       | Expired      | Cancelled   | Followed-Up | Suspended |
| Guest                       |                           | 23              | 23             | 0            | 0           | 19          | C         |
| GuestText                   |                           | 2               | 3              | 0            | 0           | 5           | C         |
| Mid-Stay Call               |                           | 0               | 0              | 0            | 0           | 0           | C         |
| Staff                       |                           | 21              | 23             | 0            | 0           | 0           | C         |
|                             |                           | 46              | 49             | 0            | 0           | 24          | C         |
| Neek starting 10/19/2024    |                           |                 |                |              |             |             |           |
| Reporter                    |                           | Created         | Complete       | Expired      | Cancelled   | Followed-Up | Suspended |
| Guest                       |                           | 23              | - 22           | 0            | 0           | 20          | (         |
| Guest lext                  |                           | 6               | 6              | 0            | 0           | 6           | (         |
| Mid-Stay Call               |                           | 0               | 0              | 0            | 0           | 0           | (         |
| Staff                       |                           | 18              | 17             | 0            | 0           | 0           | (         |